# WAAS — 排除过载情况故障

### 章节:排除过载情况故障

本文介绍如何排除过载情况。

主了初故应排排排排排 S 视排

排

<u>Ap</u> 排[

<u>串</u> vM 排 排

指词

## 目录

- •<u>1概述</u>
- <u>2 如何监控TFO流和过载条件</u>
  - 。2.1 检查TCP连接限制
  - 。2.2 检查优化的TCP连接
- 3 MAPI应用加速器保留连接对过载的影响
- 4 超载情况的解决方案

### 概述

Cisco WAAS网络应根据客户要求优化一定数量的TCP连接。根据WAE的型号,SSL和CIFS应用加速器可能存在其他连接限制。当超过整体连接限制或特定应用加速器连接限制时,设备会过载。在这种情况下,进入设备的流量超出其处理能力,因此流量可能无法按预期优化(过载流量通过未优化的流量)。

### 如何监控TFO流和过载条件

当WAAS加速器设备过载时,您通常会看到以下Central Manager警报:由于最大连接数(nnn),进入过*载状*态。 编号*nnn*是WAE自上次重新启动以来过载的次数。

设备还记录与以下类似的系统日志错误消息:Sysmon: %WAAS-SYSMON-3-445015:检测到故障 :TFO加速器过载(连接限制)

您可以在CLI中使用show命令来确定允许的连接数和实际连接数,并收集更多信息。

#### 检查TCP连接限制

第一个有用的命令是**show tfo detail**,它可以告诉您设备可以处理多少个优化TFO连接,如下所示:

| wae-7341# <b>show tfo detail</b> |             |                                                                |
|----------------------------------|-------------|----------------------------------------------------------------|
| Policy Engine Config Item        | Value       |                                                                |
|                                  |             |                                                                |
| State                            | Registered  |                                                                |
| Default Action                   | Use Policy  |                                                                |
| Connection Limit                 | 12000       | <maximum number="" of="" optimized<="" td="" tfo=""></maximum> |
| connections                      |             |                                                                |
| Effective Limit                  | 11988       |                                                                |
| Keepalive timeout                | 3.0 seconds |                                                                |

连接限制值告诉您,此WAAS设备可支持12000个TFO优化连接。

如果MAPI AO保留了某些连接,则有效限制可能低于连接限制。保留的连接从连接限制中减去,以获得有效限制。

#### 检查优化的TCP连接

要了解设备上的TCP流,可以使用**show statistics connection**命令(在版本4.1.1中,使用**show** statistics connection all命令)。此命令显示当前处理的TFO/DRE/LZ流、直通流和由特定应用程序 加速器处理的流。此命令的示例如下:

wae# show statistics connection

| Current Active Optimized Flows:                 | 5   |                  |
|-------------------------------------------------|-----|------------------|
| Current Active Optimized TCP Plus Flows:        | 5   |                  |
| Current Active Optimized TCP Only Flows:        | 0   |                  |
| Current Active Optimized TCP Preposition Flows: | 0   |                  |
| Current Active Auto-Discovery Flows:            | 0   |                  |
| Current Reserved Flows:                         | 12  | < Added in 4.1.5 |
| Current Active Pass-Through Flows:              | 0   |                  |
| Historical Flows:                               | 143 |                  |

D:DRE,L:LZ,T:TCP Optimization, A:AOIM,C:CIFS,E:EPM,G:GENERIC,H:HTTP,M:MAPI,N:NFS,S:SSL,V:VIDEO

| ConnID | Source IP:Port      | Dest IP:Port       | PeerID            | Accel |
|--------|---------------------|--------------------|-------------------|-------|
|        |                     |                    |                   |       |
| 92917  | 10.86.232.131:41197 | 70.70.7.11:3268    | 00:1a:64:69:19:fc | TDL   |
| 92918  | 10.86.232.131:41198 | 70.70.7.11:3268    | 00:1a:64:69:19:fc | TDL   |
| 92921  | 10.86.232.131:41216 | 70.70.7.11:3268    | 00:1a:64:69:19:fc | TDL   |
| 94458  | 10.86.232.131:45354 | 70.70.7.11:1026    | 00:1a:64:69:19:fc | TDL   |
| 36883  | 10.86.232.136:1857  | 10.86.232.131:1026 | 00:1a:64:69:19:fc | TDL   |

从输出(当前活动优化流)的第一行,您可以看到设备当前有五个活动优化流。从第二个计数器 (当前活动优化的TCP Plus流)中,您可以看到,所有这些流量都是通过TFO/DRE/LZ优化(TFO Plus表示除TFO外还使用DRE和/或LZ优化)处理的。 第三个计数器(Current Active Optimized TCP Only Flows)显示仅由TFO优化的流。

另一个有用的计数器是当前活动自动发现流,显示尚未完全设置为成为优化流或直通流的流。要完 全设置,连接必须看到SYN、SYN ACK、ACK握手,这在处理过载情况时非常有用。Current Active Pass-Through Flows计数器显示设备已确定为直通或设备未看到SYN、SYN ACK、ACK设 置的连接。这些流不会计为优化流。对于直通流,设备应能处理其额定流量的10倍优化流。

当前保留流计数器显示为MAPI加速器保留的连接数。有关保留MAPI连接及其对设备过载的影响的 详细信息,请参阅MAPI应用加速器保留连接对过载的影响部分。

以下三个计数器之和告诉您WAE设备与其连接限制的距离:

- 当前活动优化流
- 当前活动自动发现流
- •当前保留流(仅在4.1.5及更高版本中提供)

如果此总和等于或大于连接限制,则设备处于过载状态。

有关五个优化流的详细信息显示在计数器下表中。

您可以使用另一个命令查看设备上当前TFO流的数量,即**show statistics tfo detail**命令。输出中最有 用的两个计数器是"活动连接数",在"策略引擎统计"下的"活动连接数"如下:

wae# show statistics tfo detail

| Total number of connections                     | : 22915    |                                         |
|-------------------------------------------------|------------|-----------------------------------------|
| No. of active connections                       | : 3        | <current optimized<="" td=""></current> |
| connections                                     |            |                                         |
| No. of pending (to be accepted) connections     | : 0        |                                         |
| No. of bypass connections                       | : 113      |                                         |
| No. of normal closed conns                      | : 19124    |                                         |
| No. of reset connections                        | : 3788     |                                         |
| Socket write failure                            | : 2520     |                                         |
| Socket read failure                             | : 0        |                                         |
| WAN socket close while waiting to write         | : 1        |                                         |
| AO socket close while waiting to write          | : 86       |                                         |
| WAN socket error close while waiting to read    | : 0        |                                         |
| AO socket error close while waiting to read     | : 80       |                                         |
| DRE decode failure                              | : 0        |                                         |
| DRE encode failure                              | : 0        |                                         |
| Connection init failure                         | : 0        |                                         |
| WAN socket unexpected close while waiting to r  | ead : 1048 |                                         |
| Exceeded maximum number of supported connection | ns : 0     |                                         |
| Buffer allocation or manipulation failed        | : 0        |                                         |
| Peer received reset from end host               | : 53       |                                         |
| DRE connection state out of sync                | : 0        |                                         |
| Memory allocation failed for buffer heads       | : 0        |                                         |
| Unoptimized packet received on optimized side   | : 0        |                                         |
| Data buffer usages:                             |            |                                         |
| Used size: 0 B, B-size: 0 B,                    | B-num: 0   |                                         |
| Cloned size: 54584 B, B-size: 73472 B,          | B-num: 111 |                                         |
| Buffer Control:                                 |            |                                         |
| Encode size: 0 B, slow: 0, s                    | top: (     | )                                       |
| Decode size: 0 B, slow: 0, s                    | top: (     | )                                       |
| AckQ Control:                                   |            |                                         |
| Total: 0, Current: 0                            |            |                                         |
| Scheduler:                                      |            |                                         |
| Queue Size: IO: 0, Semi-IO:                     | 0, Non-IO: | 0                                       |

| Total Jobs: IO:                | 219110,    | Semi-I  | 0: 186629, No:    | n-IO:      | 49227 |                                   |
|--------------------------------|------------|---------|-------------------|------------|-------|-----------------------------------|
| Policy Engine Statist          | cics       |         |                   |            |       |                                   |
| Session timeouts: 0,           | Total ti   | meouts: | 0                 |            |       |                                   |
| Last keepalive receiv          | ved 00.0 S | ecs ago |                   |            |       |                                   |
| Last registration occ          | curred 8:0 | 3:54:38 | .7 Days:Hours:Min | s:Secs ago |       |                                   |
| Hits:                          | 52125      | , Updat | e Released:       |            | 17945 |                                   |
| Active Connections:            | 3          | , Compl | eted Connections: |            | 37257 | <active< th=""></active<>         |
| Connections                    |            |         |                   |            |       |                                   |
| Drops:                         | 0          |         |                   |            |       |                                   |
| Rejected Connection (          | Counts Due | To: (T  | otal: 12)         |            |       |                                   |
| Not Registered                 | :          | 12,     | Keepalive Timeou  | t :        | 0     |                                   |
| No License                     | :          | Ο,      | Load Level        | :          | 0     |                                   |
| Connection Limit               | :          | 0,      | Rate Limit        | :          | 0     | <connection< td=""></connection<> |
| Limit                          |            |         |                   |            |       |                                   |
| Minimum TFO                    | :          | Ο,      | Resource Manager  | :          | 0     |                                   |
| Global Config                  | :          | Ο,      | Server-Side       | :          | 0     |                                   |
| DM Deny                        | :          | Ο,      | No DM Accept      | :          | 0     |                                   |
| Auto-Discovery Statis          | stics      |         |                   |            |       |                                   |
| Total Connections que          | eued for a | ccept:  | 22907             |            |       |                                   |
| Connections queuing            | ailures:   |         | 0                 |            |       |                                   |
| Socket pairs queued b          | for accept | :       | 0                 |            |       |                                   |
| Socket pairs queuing failures: |            | 0       |                   |            |       |                                   |
| AO discovery successful:       |            | 0       |                   |            |       |                                   |
| AO discovery failure:          | :          |         | 0                 |            |       |                                   |

在某些情况下,两个计数器会不同,原因是"否"。"of active connections"显示由TFO、TFO/DRE、 TFO/DRE/LZ和TFO/DRE/LZ和应用加速器优化的所有当前流。策略引擎统计信息下的"活动连接"包 括上述状态的所有流以及仅由TFO和应用加速器优化的连接。这种情况意味着TCP流已进入并匹配 应用加速器分类器,但SYN、SYN ACK、ACK握手尚未完成。

在许多TFO过载情况下,如果问题仍然存在,您可以查看这些命令并确定优化流量的数量是否在硬件的优化TCP连接额定数量附近。如果是,则可以查看流详细信息并查看所有流的使用情况,以确定此流量是否合法并过载设备或是病毒、安全扫描程序或网络上发生的其他情况。

策略引擎统计信息下的"连接限制"计数器报告由于WAE已超出其优化TCP连接额定数而拒绝和通过 的连接数。如果此计数器较高,则意味着WAE经常获得的连接数超出其处理能力。

如果优化连接数不接近优化TCP连接额定数,并且您仍然收到过载警报,则您应查看**show statistics connection**命令的当前活动自动发现流,或**show statistics tfo detail命令的**Policy Engine Statistics下的"Active Connections"。在某些情况下,优化连接的数量可能非常低,但策略引擎统计 信息下的活动连接数量大致等于硬件的优化流额定数量。这种情况意味着有许多流与分类器匹配 ,但它们并未完全建立。当TCP SYN与分类器匹配时,它将保留优化连接。在TCP握手完成并开始 优化之前,此连接不会出现在优化TCP连接计数中。如果设备确定流不应优化,则会从策略引擎统 计信息下的活动连接计数中删除该流。

要进一步排除发生TFO过载且策略引擎统计信息活动连接似乎正在用尽设备上所有优化的TCP连接的情况,请使用show statistics accelerator detail命令。在此命令的输出中,查看每个应用程序加速器的策略引擎统计信息下的活动连接,以确定哪个应用程序加速器正在接收这些未完全建立的连接。接下来,使用show statistics filtering命令查看这些流可能处于什么状态,该命令为您提供设备上的过滤元组数,如下所示:

Number of filtering tuples: 18 Number of filtering tuple collisions: 0 Packets dropped due to filtering tuple collisions: 0 Number of transparent packets locally delivered: 965106 Number of transparent packets dropped: 0 Packets dropped due to ttl expiry: 0 Packets dropped due to bad route: 10 Syn packets dropped with our own id in the options: 0 Syn-Ack packets dropped with our own id in the options: 0 Internal client syn packets dropped: Ω Syn packets received and dropped on estab. conn: 0 Syn-Ack packets received and dropped on estab. conn: 0 Syn packets dropped due to peer connection alive: 525 Syn-Ack packets dropped due to peer connection alive: 0 Packets recvd on in progress conn. and not handled: 0 Packets dropped due to peer connection alive: 1614 Packets dropped due to invalid TCP flags: 0 0 Packets dropped by FB packet input notifier: Packets dropped by FB packet output notifier: 0 Number of errors by FB tuple create notifier: 0 Number of errors by FB tuple delete notifier: 0 Dropped WCCP GRE packets due to invalid WCCP service: 0 Dropped WCCP L2 packets due to invalid WCCP service: 0 Number of deleted tuple refresh events: 0 Number of times valid tuples found on refresh list: 0

过滤元组数是设备上优化、通过、FIN WAIT状态、设置状态等的流数。每个已建立的流都显示为两 个元组,每个元组对应流的每一端,因此您在此输出中看到的数量可能比您在其他命令中看到的流 量数量大得多。

要获取有关过滤列表中流的详细信息,可以使用show filtering list命令,如下所示:

wae# show filtering list

E: Established, S: Syn, A: Ack, F: Fin, R: Reset s: sent, r: received, O: Options, P: Passthrough B: Bypass, L: Last Ack, W: Time Wait, D: Done T: Timedout, C: Closed

| Local-IP:Port       | Remote-IP:Port      | Tuple(Mate)            | State |
|---------------------|---------------------|------------------------|-------|
| 10.86.232.82:23     | 10.86.232.134:41784 | 0xbc1ae980(0x0 )       | Ε     |
| 10.86.232.131:58775 | 70.70.7.11:3268     | 0x570b2900(0x570b2b80) | EW    |
| 70.70.7.11:3268     | 10.86.232.131:58775 | 0x570b2b80(0x570b2900) | EDL   |
| 70.70.7.11:3268     | 10.86.232.131:57920 | 0x570b2d80(0x570b2800) | Е     |
| 10.86.232.131:57920 | 70.70.7.11:3268     | 0x570b2800(0x570b2d80) | Е     |
| 10.86.232.82:23     | 161.44.67.102:4752  | 0xbclaee00(0x0 )       | Е     |
| 10.86.232.131:58787 | 70.70.7.11:1026     | 0x570b2080(0x570b2e80) | EW    |
| 70.70.7.11:1026     | 10.86.232.131:58787 | 0x570b2e80(0x570b2080) | EDL   |
| 10.86.232.131:48698 | 70.70.7.11:1026     | 0x570b2f00(0x570b2880) | PE    |
| 10.86.232.131:58774 | 70.70.7.11:389      | 0x570b2300(0x570b2180) | EW    |
| 70.70.7.11:389      | 10.86.232.131:58774 | 0x570b2180(0x570b2300) | EDL   |
| 10.86.232.131:58728 | 70.70.7.11:1026     | 0x570b2380(0x570b2a00) | Е     |
| 10.86.232.131:58784 | 70.70.7.11:1026     | 0x570b2e00(0x570b2980) | EW    |
| 70.70.7.11:1026     | 10.86.232.131:58784 | 0x570b2980(0x570b2e00) | EDL   |
| 70.70.7.11:1026     | 10.86.232.131:48698 | 0x570b2880(0x570b2f00) | PE    |
| 10.86.232.131:58790 | 70.70.7.11:3268     | 0x570b2100(0x570b2c80) | EW    |
| 70.70.7.11:3268     | 10.86.232.131:58790 | 0x570b2c80(0x570b2100) | EDL   |

如果show statistics accelerator all命令显示哪个应用加速器正在使用所有优化的TFO连接,则可以 根据该端口或流量进行过滤。例如,如果要过滤端口80流量,请使用show filtering list | I :80命令。 查看"状态"列中的图例。如果流处于SYN状态,您可能会看到许多状态为S的流。如果WAE已发送 回SYN ACK并设置了选项,您可能会看到状态SAsO。此指示可能帮助您确定流的状态,从那里 ,您可以确定是否存在路由问题、病毒或WAE不释放连接的问题。您可能需要跟踪来准确确定流中 发生了什么,但以上命令应该让您了解要查找什么。

#### MAPI应用加速器保留连接对过载的影响

通常,TFO过载可能由MAPI应用加速器保留连接引起,因此,了解MAPI应用加速器如何保留连接 的过程很有帮助。

MAPI应用加速器保留TFO连接,以确保它有足够的连接可供使用,以加速客户端将建立到 Exchange服务器的所有当前和未来连接。MAPI客户端进行多个连接是正常的。如果客户端通过 MAPI应用加速器进行初始连接,但MAPI应用加速器中的后续连接失败,则存在客户端连接可能失 败的风险。

为避免这些潜在连接故障,MAPI应用加速器会按如下方式保留连接资源:

- •在开始任何客户端连接之前,它会保留10个连接作为预期新连接的缓冲区。
- 对于到服务器的每个客户端连接,它为该客户端 服务器对保留三个TFO连接,其中一个将用 作第一个连接的活动连接。如果同一客户端与同一服务器进行第二或第三次连接,则这些连接 会从保留的连接池中处理。如果客户端仅与服务器建立单个连接,则这两个保留连接将未使用 并保留在保留池中。如果客户端与另一台服务器建立连接,则再次为该客户端 — 服务器对保留 三个新连接。

所有这些保留连接都旨在提高性能并降低由于无法通过MAPI应用加速器进行额外连接而导致客户端 连接失败的可能性。

当当前活动优化流+当前活动自动发现流+当前保留流大于设备的固定连接限制时,会发生过载。一 般而言,新连接将通过。但是,某些新的MAPI连接可能仍会优化。当设备处于过载点时,如果客户 端向其已连接的MAPI服务器发出额外请求,则使用保留的连接。但是,如果保留的连接不足(例如 ,如果客户端与同一MAPI服务器进行第四次连接,而WAE已处于过载状态),则可能会发生转义 连接条件,这可能导致错误行为,例如客户端接收同一单封邮件的多个重复副本。

如果系统未将连接转发到MAPI应用加速器,您应看到"PT Rjct Resources"或"PT in progress",具体取决于连接上是否存在活动。如果连接被转发到MAPI应用程序加速器,然后保留失败,则连接将标有加速器的"G",而不是"M"(在**show statistics connection optimized mapi命令输**出中)。 有关此命令的示例,请参阅文章<u>MAPI AO故障排除</u>。

如果您经常遇到过载情况,了解Outlook客户端如何进行连接(有多少个连接到多少台Exchange服 务器)非常重要。 当Outlook在客户端上运行时,在任务栏上右键单击系统托盘中的Outlook图标时 ,**按住Ctrl**键。选择**Connection Status**以显示Outlook客户端已连接到的服务器列表。从中,您可以 看到客户端正在建立多少个连接,以及与多少个不同的Exchange服务器。如果客户端正在连接多个 不同的服务器,则调查整合邮件的方法将很有帮助,因此用户只能打开与单个Exchange服务器的 MAPI连接,并使用与该服务器的多个连接。

调查是否有其他应用可能正在进行MAPI连接,也很有用。

#### 超载情况的解决方案

检查优化的连接是否合法。在许多情况下,网络中遇到的拒绝服务(DoS)攻击可能导致WAE尝试优化连接。如果是,请在网络中采用DoS保护机制主动关闭连接。

如果连接合法,则位置中部署的WAE规模过小,可能需要升级,或者可以部署额外的WAE来提高该

站点的可扩展性。